## 실습08 신용정보입력

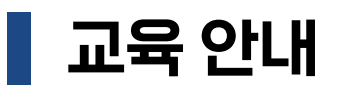

■ 접속주소 : https://rpakr.com/credit-info

## ■ 실습순서안내

- 1. 엑셀파일의 카드정보와 유효기간을 가지고 웹사이트에 접속합니다.
- 2. 카드번호를 입력합니다. 2번째폼과 4번째폼은 가상키보드를 이용해야 합니다.
- 3. 유효기간을 MM/YY형태로 입력합니다.
- 4. 검증결과를 가져와서 검증결과열에 입력합니다.
- ex) [카드번호5124-정상카드-재발급요청] >> 정상카드-재발급요청
- ex) [카드번호5124-정상카드] >> 정상카드
- ex) [카드번호5123-카드정보오류] >> 카드정보오류

| 순번 | 이름             | 카드번호                | 유효기간(YYYYMM)            |
|----|----------------|---------------------|-------------------------|
| 1  | Alice          | 5684-6092-9330-4499 | 202302                  |
| 2  | Bob            | 5123-6424-4590-2512 | 202406                  |
| 3  | Charlie        | 9042-3921-3908-2869 | 202506                  |
| 4  | Diana          | 3704-3253-7048-7722 | 202302                  |
| 5  | Evan           | 2354-5705-2951-2188 | 202501                  |
| 6  | Frank          | 3767-7109-6426-2976 | 202903                  |
| 7  | Grace          | 8954-1800-4818-2963 | 202705                  |
| 8  | Henry          | 8046-7813-1195-3569 | 202808                  |
| 9  | lvy            | 4269-3866-7891-5102 | 202504                  |
| 10 | Jack           | 5152-1048-1259-3916 | 202912                  |
| 11 | Kate           | 8594-4117-3816-4869 | 202810                  |
| 12 | Liam           | 6926-8760-6734-8071 | 202703                  |
| 13 | Mia            | 6967-4097-6765-6585 | 202405                  |
| 14 | Noah           | 3801-9133-2535-4807 | 202602                  |
| 15 | Olivia         | 9516-5797-5281-7867 | 202504                  |
| 16 | Peyton         | 4721-3267-6820-9425 | 203003                  |
| 17 | Quinn          | 9549-7166-6975-5172 | 203012                  |
| 18 | Riley          | 3140-2016-4627-4717 | 202501                  |
| 19 | Sop <u>hia</u> | 2450 0000 5145 4745 | 202312                  |
| 20 | Tyl            |                     |                         |
| 21 | Un             |                     | Credit Ca               |
|    |                |                     |                         |
|    |                | 5123                |                         |
|    |                |                     |                         |
|    |                |                     |                         |
|    |                |                     |                         |
|    |                |                     |                         |
|    |                |                     | 0 1 2                   |
|    |                |                     | 0 1 2                   |
|    |                |                     | 0 1 2                   |
|    |                |                     | 0 1 2<br>5 6 7          |
|    |                |                     | 0 1 2 5 6 7             |
|    |                |                     | 0 1 2<br>5 6 7<br>Clear |
|    |                |                     | 0 1 2<br>5 6 7<br>Clear |